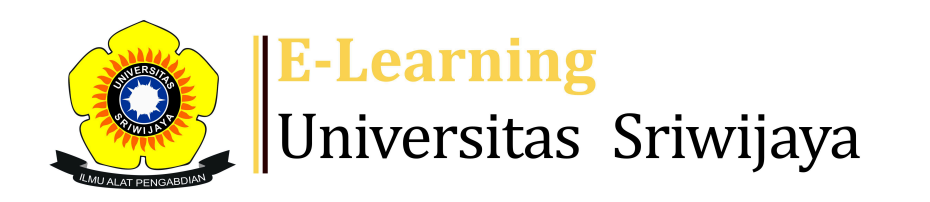

## 🜒 📕 Nyimas Dewi Murnila Saputri – 🛛 🔊 🖿

Dashboard > My courses > 2324-02-EIM2127 RISET OPERASI > General > DAFTAR HADIR KELAS RISET OPERASI > DAFTAR HADIR KELAS RISET OPERASI

0

## 2324-02-EIM2127 RISET OPERASI DAFTAR

HADIR KELAS RISET OPERASI

| Ses  | ssions    | Add ses | sion Repor   | t Impor                                               | t Export                                 | Status set                                 |                   |
|------|-----------|---------|--------------|-------------------------------------------------------|------------------------------------------|--------------------------------------------|-------------------|
| Ter  | mporary ι | users   |              |                                                       |                                          |                                            |                   |
| Sess | ions      |         |              |                                                       | All                                      | All past Months                            | Weeks Davs        |
| G    | roup: 232 | 24-02-Е | M2127-P7-RI  | SET OPERA                                             | SI 🗸                                     |                                            |                   |
| #    |           | Date    | Time         | Туре                                                  | Descriptio                               | n                                          | Actions 🗌         |
| 1    | Tue 23 Ja | in 2024 | 4PM - 6:30PM | Group:<br>2324-02-<br>EIM2127-<br>P7-RISET<br>OPERASI | Nama: Meli<br>S.H., M.M; N<br>199405092( | sa Ariani Putri, S.E.,<br>NP:<br>022032011 | <b>è ☆</b> □<br>× |
|      |           |         |              |                                                       |                                          |                                            |                   |

| # | Date            | Time         | Туре                                                  | Description                                                               | Actions           |
|---|-----------------|--------------|-------------------------------------------------------|---------------------------------------------------------------------------|-------------------|
| 2 | Tue 30 Jan 2024 | 4PM - 6:30PM | Group:<br>2324-02-<br>EIM2127-<br>P7-RISET<br>OPERASI | Nama: Melisa Ariani Putri, S.E.,<br>S.H., M.M; NIP:<br>199405092022032011 | <b>€ ☆</b> □<br>× |
| 3 | Tue 6 Feb 2024  | 4PM - 6:30PM | Group:<br>2324-02-<br>EIM2127-<br>P7-RISET<br>OPERASI | Nama: Melisa Ariani Putri, S.E.,<br>S.H., M.M; NIP:<br>199405092022032011 | <b>€ ☆</b> □<br>× |
| 4 | Tue 13 Feb 2024 | 4PM - 6:30PM | Group:<br>2324-02-<br>EIM2127-<br>P7-RISET<br>OPERASI | Nama: Melisa Ariani Putri, S.E.,<br>S.H., M.M; NIP:<br>199405092022032011 | <b>€ ☆</b> □      |
| 5 | Tue 20 Feb 2024 | 4PM - 6:30PM | Group:<br>2324-02-<br>EIM2127-<br>P7-RISET<br>OPERASI | Nama: Melisa Ariani Putri, S.E.,<br>S.H., M.M; NIP:<br>199405092022032011 | € ✿<br>X □        |
| 6 | Tue 5 Mar 2024  | 4PM - 6:30PM | Group:<br>2324-02-<br>EIM2127-<br>P7-RISET<br>OPERASI | Nama: Melisa Ariani Putri, S.E.,<br>S.H., M.M; NIP:<br>199405092022032011 | € ✿<br>×          |
| 7 | Tue 19 Mar 2024 | 4PM - 6:30PM | Group:<br>2324-02-<br>EIM2127-<br>P7-RISET<br>OPERASI | 199404112019032036; Nyimas<br>Dewi Murnila Saputri, S.E.,<br>M.S.M.       | <b>€ ☆</b> □<br>X |
| 8 | Tue 26 Mar 2024 | 4PM - 6:30PM | Group:<br>2324-02-<br>EIM2127-<br>P7-RISET<br>OPERASI | 199404112019032036; Nyimas<br>Dewi Murnila Saputri, S.E.,<br>M.S.M.       | <b>€ ☆</b> □<br>× |

| #  | Date            | Time         | Туре                                                  | Description                                                         | Actions           |
|----|-----------------|--------------|-------------------------------------------------------|---------------------------------------------------------------------|-------------------|
| 9  | Tue 2 Apr 2024  | 4PM - 6:30PM | Group:<br>2324-02-<br>EIM2127-<br>P7-RISET<br>OPERASI | 199404112019032036; Nyimas<br>Dewi Murnila Saputri, S.E.,<br>M.S.M. | <b>€ ☆</b> □      |
| 10 | Tue 16 Apr 2024 | 4PM - 6:30PM | Group:<br>2324-02-<br>EIM2127-<br>P7-RISET<br>OPERASI | 199404112019032036; Nyimas<br>Dewi Murnila Saputri, S.E.,<br>M.S.M. | <b>€ ☆</b> □      |
| 11 | Tue 23 Apr 2024 | 4PM - 6:30PM | Group:<br>2324-02-<br>EIM2127-<br>P7-RISET<br>OPERASI | 199404112019032036; Nyimas<br>Dewi Murnila Saputri, S.E.,<br>M.S.M. | <b>€ ☆</b> □<br>X |
| 12 | Tue 30 Apr 2024 | 4PM - 6:30PM | Group:<br>2324-02-<br>EIM2127-<br>P7-RISET<br>OPERASI | 198411262015041001; AGUNG<br>PUTRA RANEO, SE, M.SI                  | <b>€ ☆</b> □<br>X |
| 13 | Tue 7 May 2024  | 4PM - 6:30PM | Group:<br>2324-02-<br>EIM2127-<br>P7-RISET<br>OPERASI | 198411262015041001; AGUNG<br>PUTRA RANEO, SE, M.SI                  | € ✿<br>×          |
| 14 | Tue 14 May 2024 | 4PM - 6:30PM | Group:<br>2324-02-<br>EIM2127-<br>P7-RISET<br>OPERASI | 198411262015041001; AGUNG<br>PUTRA RANEO, SE, M.SI                  | € ✿<br>×          |
| 15 | Tue 21 May 2024 | 4PM - 6:30PM | Group:<br>2324-02-<br>EIM2127-<br>P7-RISET<br>OPERASI | 198411262015041001; AGUNG<br>PUTRA RANEO, SE, M.SI                  | € ✿<br>×          |

| #   | Date                        | e Time         | Туре                                                  | Descrip            | tion                                | Actions      |
|-----|-----------------------------|----------------|-------------------------------------------------------|--------------------|-------------------------------------|--------------|
| 16  | Tue 28 May 2024             | 4 4PM - 6:30PM | Group:<br>2324-02-<br>EIM2127-<br>P7-RISET<br>OPERASI | 1984112<br>PUTRA F | 262015041001; AG<br>RANEO, SE, M.SI | UNG 🕐 🏶 🗆    |
| ?   |                             |                |                                                       |                    | Choose                              | ∽ ОК         |
|     |                             |                |                                                       |                    |                                     |              |
|     | Announceme                  | nts            |                                                       |                    |                                     |              |
| Jur | mp to                       |                |                                                       |                    | ~                                   |              |
|     | LINK PERTEM                 | JAN KE-5 RISET | OPERASI                                               | INDRALA            | AYA ►                               |              |
| \$  | 🔅 Administ                  | ration         |                                                       |                    |                                     |              |
|     | Attendance ad               | dministration  |                                                       |                    |                                     | <b>⊕ ☆</b> - |
|     | 🖨 Settings                  |                |                                                       |                    |                                     |              |
|     | Locally assi                | igned roles    |                                                       |                    |                                     |              |
|     | Permission Check permission | nissions       |                                                       |                    |                                     |              |
|     | <b>T</b> Filters            |                |                                                       |                    |                                     |              |
|     | Competene                   | cy breakdown   |                                                       |                    |                                     |              |
|     | Logs                        |                |                                                       |                    |                                     |              |
|     | 🏦 Backup                    |                |                                                       |                    |                                     |              |

📥 Restore

Course administration

## 👬 Navigation

Dashboard

🕋 Site home

Site pages

My courses

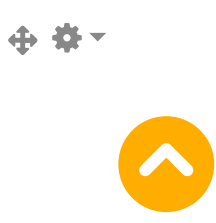

2324-02-EIM3056-MANAJEMEN KEUANGAN INTERNASIONAL

2324-02-EKM352319-EIM3051-Manajemen Investasi dan ...

2324-02-EKO002219-Pengantar Aplikasi Komputer Bisnis

2324-02-EKM466319 TEORI PENGAMBILAN KEPUTUSAN

2324-02-EIM2127 RISET OPERASI

Participants

🝸 Badges

Competencies

📰 Grades

General

Announcements

🚵 DAFTAR HADIR KELAS RISET OPERASI

Topic 1

Topic 2

Topic 3

Topic 4

- PERTEMUAN 5
- PERTEMUAN 6
- PERTEMUAN 7
- PERTEMUAN 8
- PERTEMUAN 9
- PERTEMUAN 10
- PERTEMUAN 11

2324-02-EIM1012-PENGANTAR MANAJEMEN

2324-02-EKM367319-MANAJEMEN LEMBAGA KEUANGAN

2324-02-EKO006119-Pengantar Manajemen

2324-02-EAD3202-BANK DAN LEMBAGA KEUANGAN LAINNYA

2324-02-ESD3007 TEKNIK PENULISAN LAPORAN

2324-02-ESD2226-Praktikum Manajemen Modal Kerja

2324-02-ESD2229- PRAKTIKUM ANALISA LAPORAN KEUANGAN

2324-02-ESD2222-ANALISA LAPORAN KEUANGAN

2324-02-ESD1206-KOMUNIKASI BISNIS

Courses

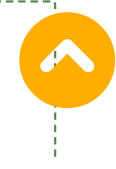

Help and documentation

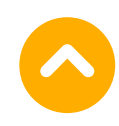